## Инструкция по установке Рутоп

 <u>Перейдите на официальный сайт:</u> <u>https://www.python.org/downloads/</u>

2. Для установки версии для Windows нажмите Download Python (рекомендуемая версия Python 3). Для других ОС выберите соответствующую ссылку и следуйте инструкциям по установке:

#### **Download the latest version for Windows**

Download Python 3.11.3

Looking for Python with a different OS? Python for <u>Windows</u>, <u>Linux/UNIX</u>, <u>macOS</u>, <u>Other</u> Want to help test development versions of Python? <u>Prereleases</u>, Docker images

3. После нажатия на эту кнопку начнется загрузка установочного файла. Если вам предлагается Сохранить или Открыть файл, выберите опцию Сохранить.

4. После завершения загрузки запустите только что скачанный файл.

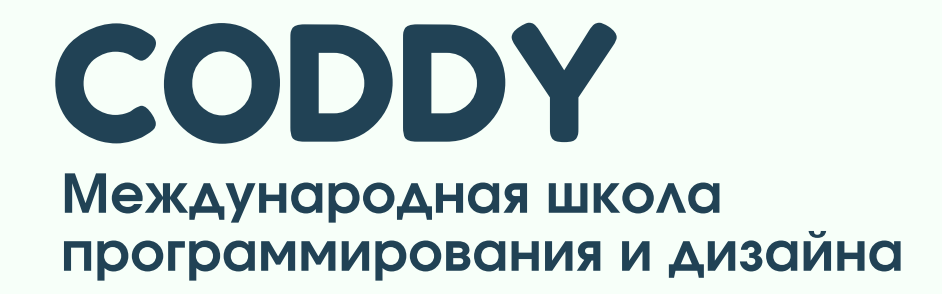

## 5. В следующем окне обязательно поставьте галочку на поле Add Python to Path и нажмите Install Now:

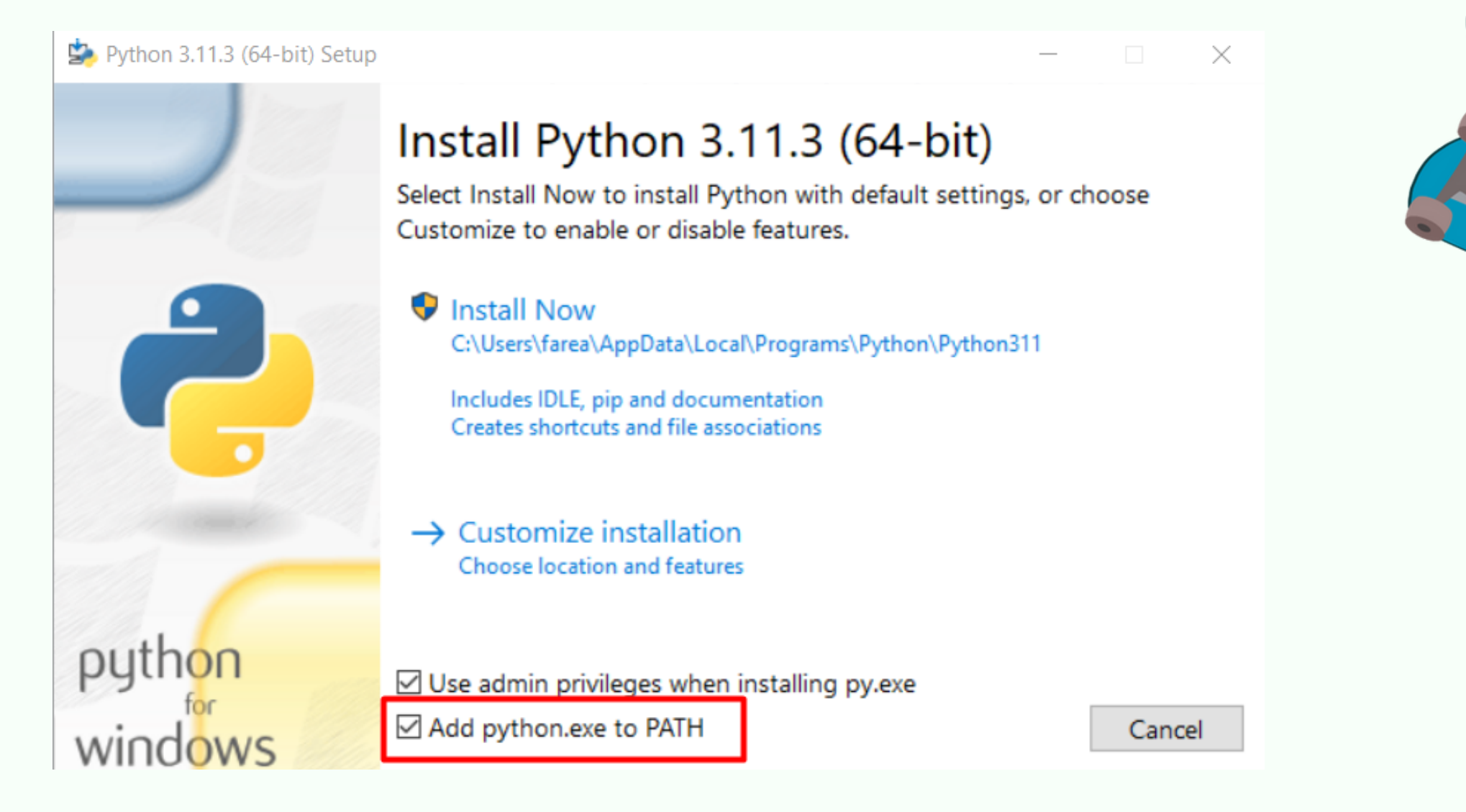

CODDY

6. Если будет показано оповещение, что этот файл хочет вносить изменения в параметры системы, нажмите Да.

Close

### 7. Дождитесь окончания установки. Нажмите Close. Python установлен!

#### Python 3.11.3 (64-bit) Setup Setup was successful New to Python? Start with the online tutorial and documentation. At your terminal, type "py" to launch Python, or search for Python in your Start menu. See what's new in this release, or find more info about using Python on Windows. 🛡 Disable path length limit Changes your machine configuration to allow programs, including Python, to bypass the 260 character "MAX\_PATH" limitation. python windows

CODDY Международная школа программирования и дизайна

# Инструкция по установке PyCharm

Одной из лучших IDE для Python является PyCharm. Чтобы скачать пробную версию необходимо:

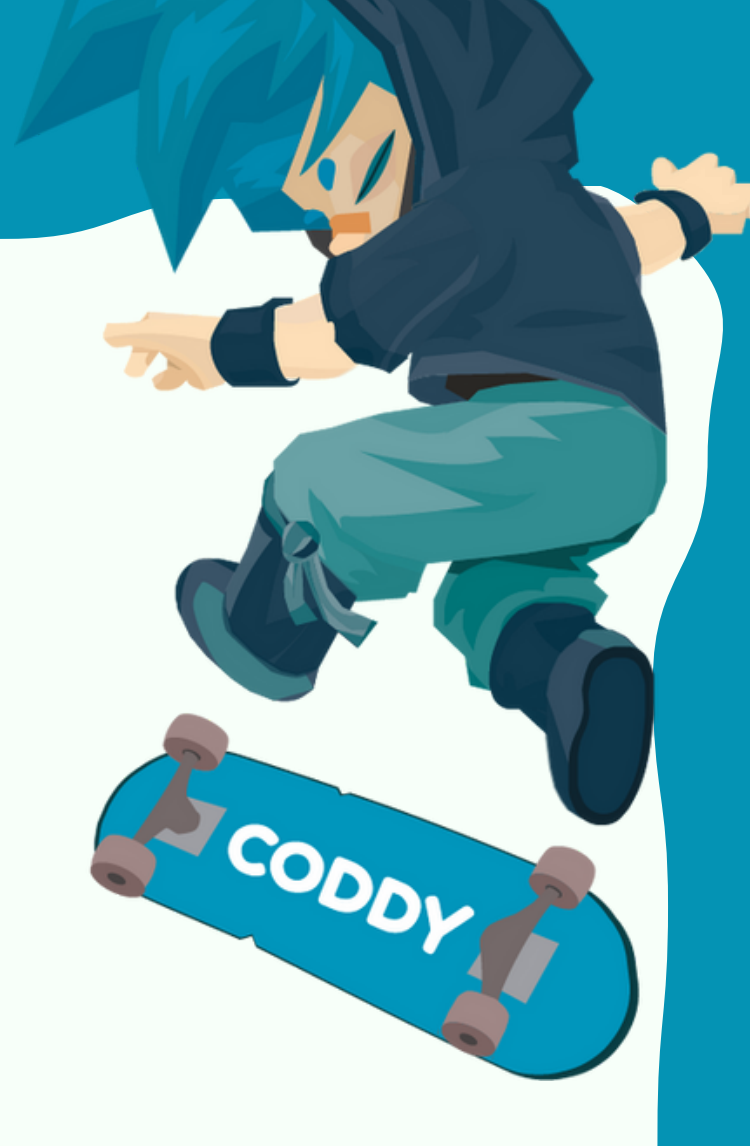

1. перейти на официальный сайт https://www.jetbrains.com/ru-ru/pycharm/

2. Выбрать подходящую операционную систему

3. Установить версию "Community".

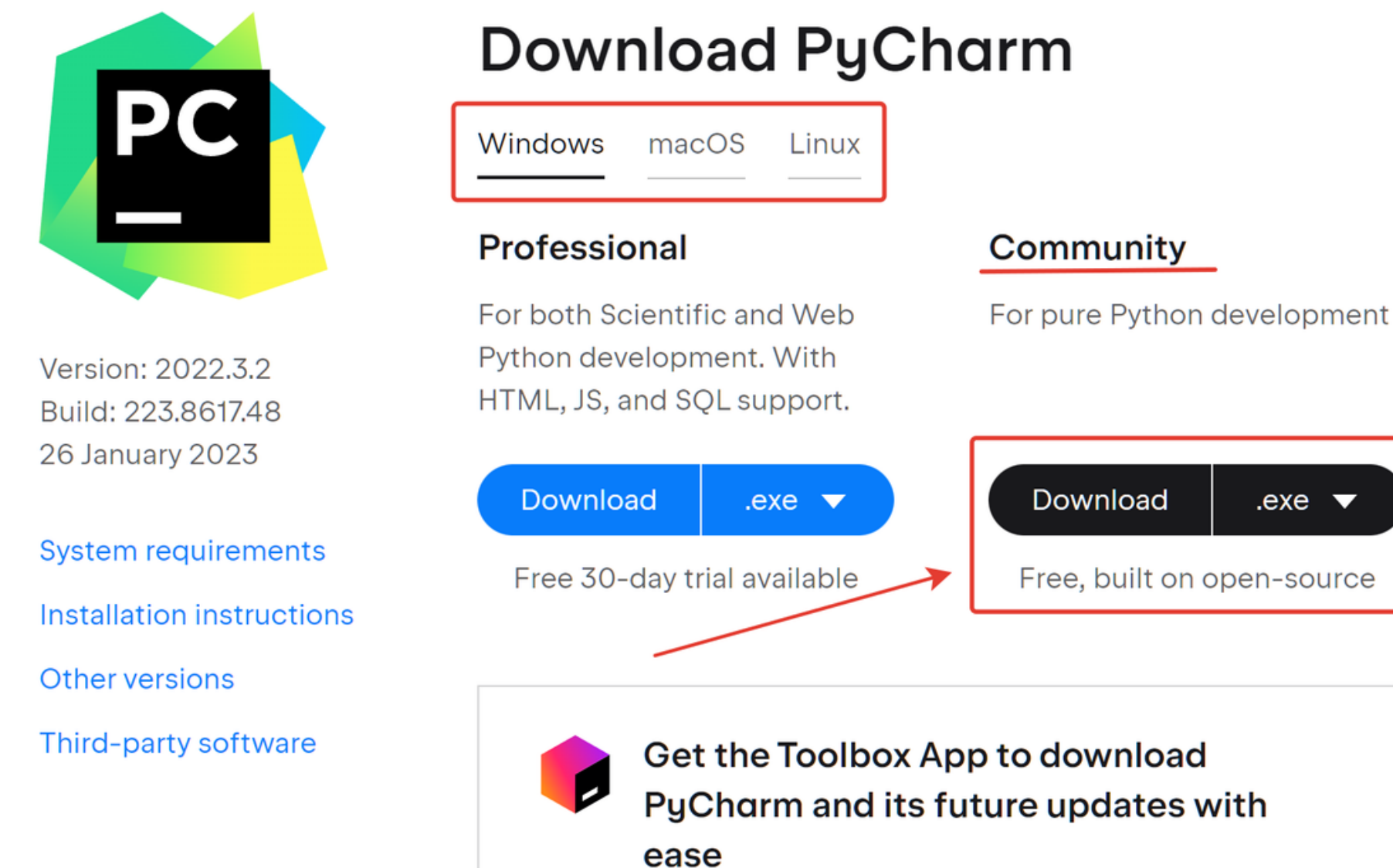

4. Устанавливаем программу, создавая для нее отдельную папку на диске.

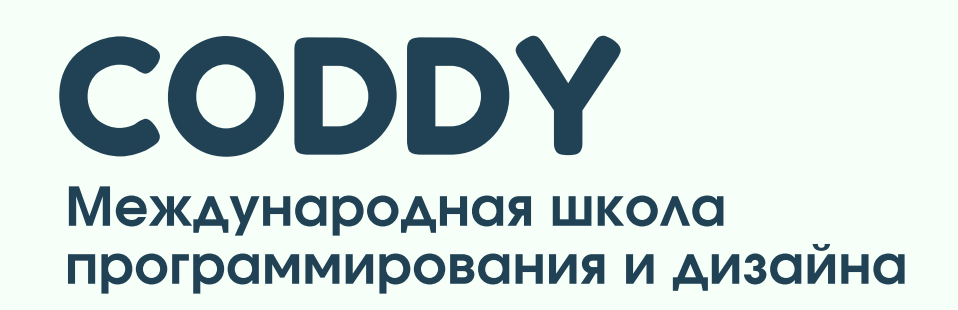